LABORATÓRIO DE TOPOGRAFIA – LATOP -UFPE

Instruções para descarregar dados da Estação Total Topcon no software Topcon Link

Recife, 2018

### LABORATÓRIO DE TOPOGRAFIA – LATOP -UFPE

Laízy de Santana Azevedo. Instruções para descarregar dados da Estação Total Topcon no software Topcon Link. Recife, 2018

Laboratório de Topografia - UFPE/CTG

Recife, 2018

# SUMÁRIO

| Introdução                       | 04 |
|----------------------------------|----|
| Iniciando o Programa Topcon Link | 04 |
| Iniciando a Estação Total        | 05 |

## ✓ INTRODUÇÃO

Nesta apostila apresenta-se as operações básicas para descarregar dados da Estação total Topcon no software Topcon Link

### ✓ INICIANDO O PROGRAMA TOPCO LINK

- Abrir o software Topcon Link
- Na barra superior, selecionar a opção 'import from' device

| Topcon Link                                                     | - 0 <b>- X</b> - |
|-----------------------------------------------------------------|------------------|
| File Edit View Add Process Window Help                          |                  |
| ■ 日 P 教 学 教 局 P P P X B   1 A A A A A A A A A A A A A A A A A A |                  |
|                                                                 |                  |
|                                                                 |                  |
|                                                                 |                  |
|                                                                 |                  |
|                                                                 |                  |
|                                                                 |                  |
|                                                                 |                  |
|                                                                 |                  |
|                                                                 |                  |
|                                                                 |                  |
|                                                                 |                  |
|                                                                 |                  |
| Resdy                                                           |                  |

• Selecione a opção 'add new station' e configure os dados da estação que será adicionada.

| Name: | 3PT-3205N |     |
|-------|-----------|-----|
| Note: |           | 1.0 |
| Port: | -         | -   |
| Model | GTS-220   | -   |

- No lado direito da tela escolha a pasta onde os arquivos serão salvos.
- No lado esquerdo, selecione a estação criada, em seguida selecione o arquivo que contém os dados gravados, pressione o botão que contêm setas para a direita e inicie as configurações na Estação Total.

| 🐔 Imp    | ort from Device |         | ·                    |        |
|----------|-----------------|---------|----------------------|--------|
| Look in: | GPT-3205N       | - 🗢 🗈 💣 | L                    | .00    |
| 🖉 file   | l.txt           |         |                      | N      |
|          |                 |         |                      | 6      |
|          |                 |         |                      | 106    |
|          |                 |         |                      |        |
|          |                 |         |                      | 4      |
|          |                 |         | 1                    | Ì      |
|          |                 | . I     |                      | 80,180 |
|          |                 |         |                      | C No.  |
|          |                 |         |                      |        |
|          |                 |         |                      | 0.8    |
|          |                 |         |                      |        |
|          |                 |         |                      |        |
|          |                 |         |                      |        |
|          |                 |         |                      |        |
|          |                 |         | Open Files after Imp | port   |
|          |                 |         | Close                |        |

## ✓ INICIANDO A ESTAÇÃO TOTAL

• Na opção 'menu' do equipamento topográfico utilizado, buscar a opção "gerenciados de memória" pressionado 'menu' em seguida 'F4'.

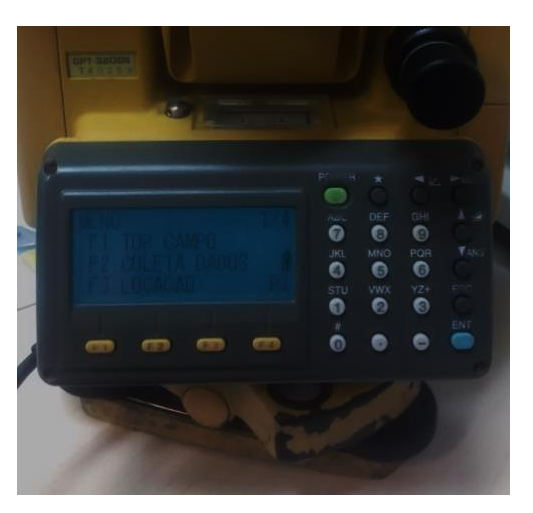

INSTRUÇÕES PARA DESCARREGAR DADOS DA ESTAÇÃO TOTAL TOPCON NO SOFTWARE TOPCON LINK LATOP –UFPE/CTG

• Pressionar 'F1' gerenciador de memória e buscar a opção 'transferência de dados'

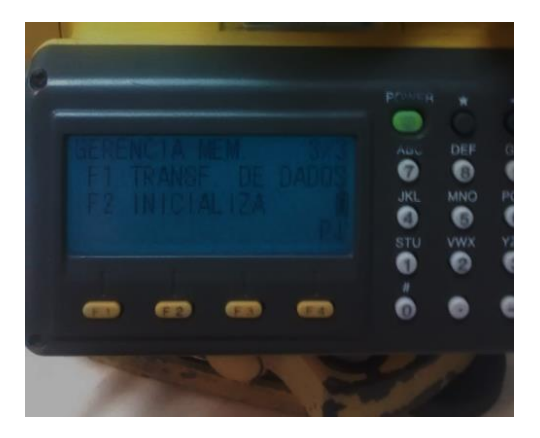

• Escolher a opção formato GTS, em seguida enviar dados e dados de coordenadas e dados de medição

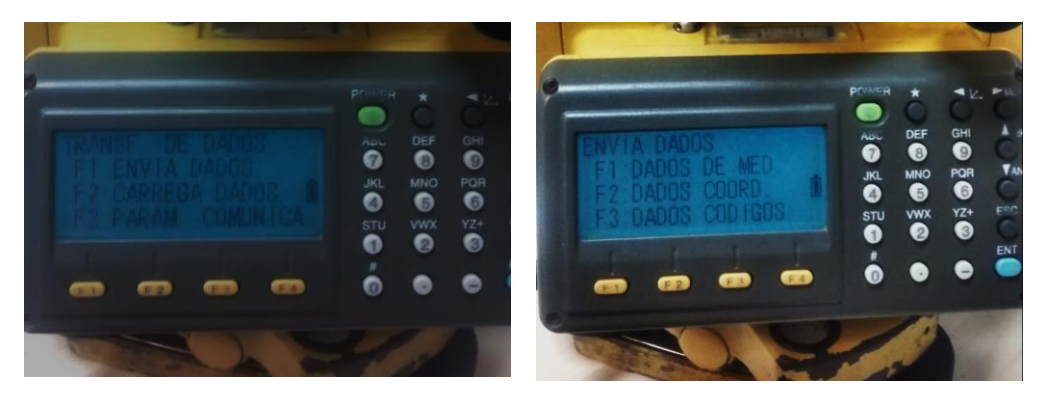

• Por fim, os dados serão baixados através do programa Topcon Link